# LANGKAH LANGKAH MELAKUKAN AGREGASI DATA PENYEDIA (ADP)

PADA LAYANAN PENGADAAN SECARA ELEKTRONIK

DI KABUPATEN BLORA

|                                                                                        | <b>ELPSE</b> KABUPATEN BLORA                                         |
|----------------------------------------------------------------------------------------|----------------------------------------------------------------------|
| BERANDA DATA PENYEDIA PAKET BARU INBOX LOG AKSES GANTI PASSWORD                        | ტ LOGOU                                                              |
| 🙊 📥 Apendo/Spamkodok 🖉 Petunjuk Penggunaan 🛛 Aplikasi e-Procurement Lainnya            | LPSE BLORA - Penyedia                                                |
|                                                                                        | INBOX 62 Belum Dibaca 62 Sudah Dibaca 0                              |
| Pemberitahuan: Akan dilakukan maintenance aplikasi SPSE pada tanggal 13-03-2020 11:53. | ×                                                                    |
| Akun anda belum diaktivi si Klik di sini untuk nelakukan aktivasi akun penyedia.       |                                                                      |
| Tender Non Tender                                                                      |                                                                      |
| Status Tender Yang Anda Ikuti                                                          |                                                                      |
| Tampilan 25 🗸 data                                                                     | Cari:                                                                |
| Kode Tender ↓≣ Nama Tender                                                             | tî Tahap                                                             |
| No data available in table                                                             |                                                                      |
| Tampilan 0 hingga 0 dari 0 data                                                        | « · · »                                                              |
| Tentang Kami Pakta Integritas Persyaratan dan Ketentuan                                |                                                                      |
| Total Pengunjung: 1.636.697                                                            | © 2006-2020 Lembaga Kebijakan Pengadaan Barang/Jasa Pemerintah (LKPP |

SETELAH MELAKUKAN PENDAFATARAN DAN REGISTRASI DI LPSE, SILAHKAN LOGIN KEMBALI KE LPSE.BLORAKAB.GO.ID

1. AKUN YANG SUDAH DIREGISTRASI PERLU UNTUK DILAKUKAN AKTIVASI

2. SILAHKAN KLIK PADA TEKS "KLIK DISINI" UNTUK MEMULAI AGREGASI DATA PENYEDIA

### ANDA AKAN DI ARAHKAN KE HALAMAN BARU : HTTPS://INAPROC.LKPP.GO.ID/AGREGASI/AKTIVASI/LOGIN

| Silahkan login untuk aktivasi akun Anda di ADP |   |
|------------------------------------------------|---|
| User ID                                        |   |
| LPSEBLORA                                      |   |
| Password 2                                     |   |
| •••••                                          | ۲ |
| LPSE tempat mendaftar 3                        |   |
| LPSE Kabupaten Blora(257)                      | • |
|                                                |   |
| RCdF2 4                                        |   |
| Login Reset <sup>5</sup>                       |   |

 ISIKAN USER ID SESUAI DENGAN USER ID YANG TERDAFTAR DI LPSE
ISIKAN PASSWORD SESUAI DENGAN PASSWORD YANG TERDAFTAR DI LPSE
PILIH TEMPAT ANDA MENDAFTARKAN AKUN ANDA
ISIKAN KODE KEAMANAN (PASTIKAN KODE NYA BERJUMLAH 5 DIGIT, REFRESH BROWSER ANDA JIKA KURANG DARI 5 DIGIT)
KLIK LOGIN UNTUK AKTIVASI

## ANDA AKAN DI ARAHKAN KE HALAMAN BARU : HTTPS://INAPROC.LKPP.GO.ID/AGREGASI/AKTIVASI

### Aktivasi Agregrasi Data Penyedia

Aktivasi Agregrasi Inaproc untuk Penyedia

Semua penyedia yang terdaftar di LPSE ini dan telah melakukan Aktivasi Agregrasi Inaproc akan dapat login dan mengikuti lelang di LPSE-LPSE lain(atau *roaming*) tanpa penyedia melakukan verifikasi dan registrasi ulang.

Daftar LPSE dapat dilihat di website Inaproc. Jika Anda menunda untuk melakukan aktivasi, User ID Anda tetap dapat digunakan di LPSE ini namun belum bisa untuk roaming.

Sebelum melakukan aktivasi, pastikan Anda membaca dan memahami Syarat dan Ketentuan Inaproc (Klik di sini).

#### Data Akun

| Nama Perusahaan     | LPSE BLORA           |
|---------------------|----------------------|
| NPWP                | 00.000.000.0-514.000 |
| Alamat              | JL PEMUDA 12 BLORA   |
| Kab/Kota            | Blora (Kab.)         |
| Propinsi            | Jawa Tengah          |
| Email               | lpseblora@gmail.com  |
| Status cabang       | Pusat                |
| User ID             | LPSEBLORA            |
| Tanggal Pendaftaran | 19 Maret 2020 10:19  |

Dengan klik tombol Lakukan Aktivasi maka Anda Anda telah setuju dan memahami Syarat dan Ketentuan Inaproc serta melakukan aktivasi sistem Inaproc untuk akun Anda sebagai berikut ini:

Lakukan Aktivasi

LAKUKAN AGREGASI DENGAN CARA KLIK "LAKUKAN AKTIVASI" AGAR ANDA TERHUBUNG KE SYSTEM LPSE NASIONAL AKAN MUNCUL HALAMAN VALIDASI BAHWA AKUN ANDA TELAH MELAKUKAN AKTIVASI AGREGASI DATA PENYEDIA DAN AKUN ANDA SIAP UNTUK DIGUNAKAN DI SELURUH LPSE

#### Aktivasi Agregrasi Data Penyedia

| LPSE menyatakan bahwa User ID di bawah ini sebagai <b>User ID tunggal</b> |                                          |  |
|---------------------------------------------------------------------------|------------------------------------------|--|
| Data Akun                                                                 |                                          |  |
| User ID                                                                   | LPSEBLORA                                |  |
| Terdaftar Di LPSE                                                         | LPSE Kabupaten Biora                     |  |
| Password                                                                  | (Seperti yang digunakan di LPSE di atas) |  |
| Nama Perusahaan                                                           | LPSE BLORA                               |  |
| NPWP                                                                      | 00.000.000.0-514.000                     |  |
| Alamat                                                                    | JL PEMUDA 12 BLORA                       |  |
| Kab/Kota                                                                  | Blora (Kab.)                             |  |
| Propinsi                                                                  | Jawa Tengah                              |  |
| Email                                                                     | lpseblora@gmail.com                      |  |
| Status cabang                                                             | Pusat                                    |  |
| Tanggal Pendaftaran                                                       | 19 Maret 2020 10:19                      |  |

#### Anda telah melakukan aktivasi Agregasi Data Penyedia pada 19 Maret 2020 12:45.

Mulai saat ini Anda harus menggunakan User ID dan password tersebut untuk login dan mengikuti lelang di LPSE ini dan di seluruh LPSE.Pesan konfirmasi ini juga kami email ke alamat Ipseblora@gmail.com

CATATAN : DATA YANG DITAMPILKAN MERUPAKAN BUKAN data yang sebernarnya dan digunakan hanya untuk contoh